## e-payment of Central Excise and Service Tax

The stepwise method for e-Payment of Central Excise and Service Tax (CBEC) is as follows:

## A. <u>Non-Financial Validations</u>.

1. Taxpayer has to go to the NSDL Website at <u>www.nsdl.co.in</u> and select the option <u>'Central Excise & Service tax (Online Systems)'</u>.

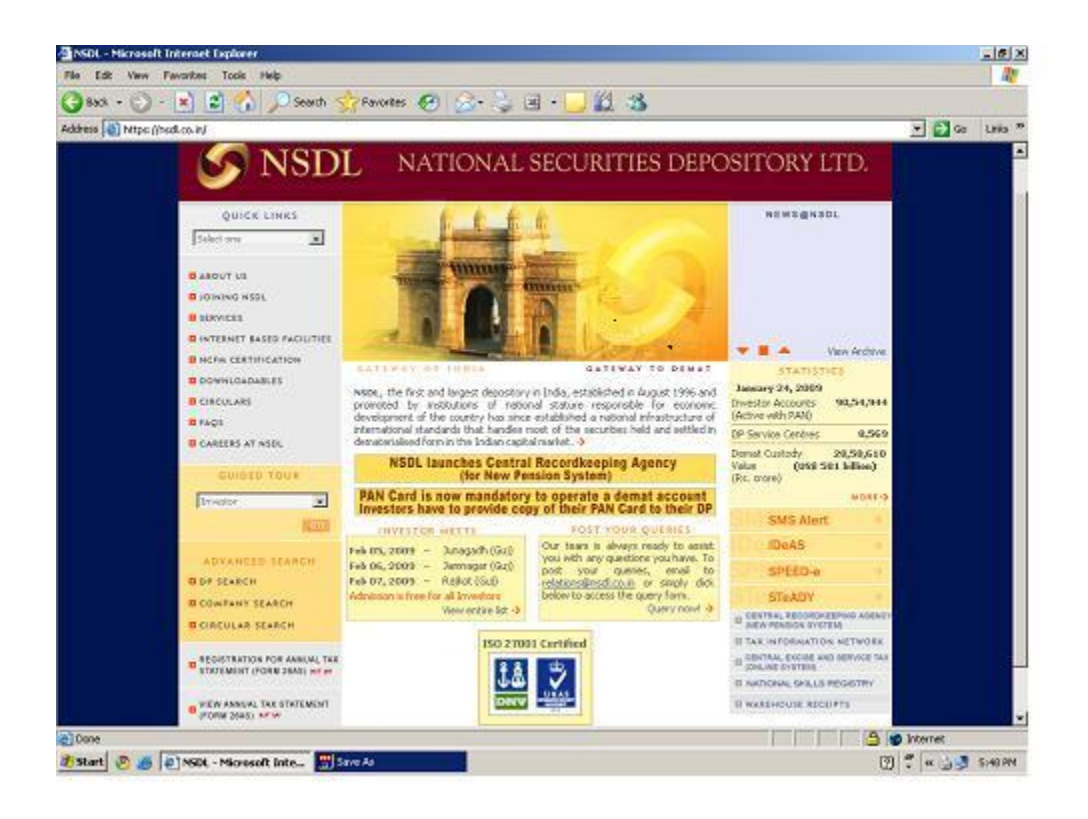

2. The following screen will be displayed wherein the taxpayer needs to select the option '<u>E-Payment (Excise & Service Tax)</u>'.

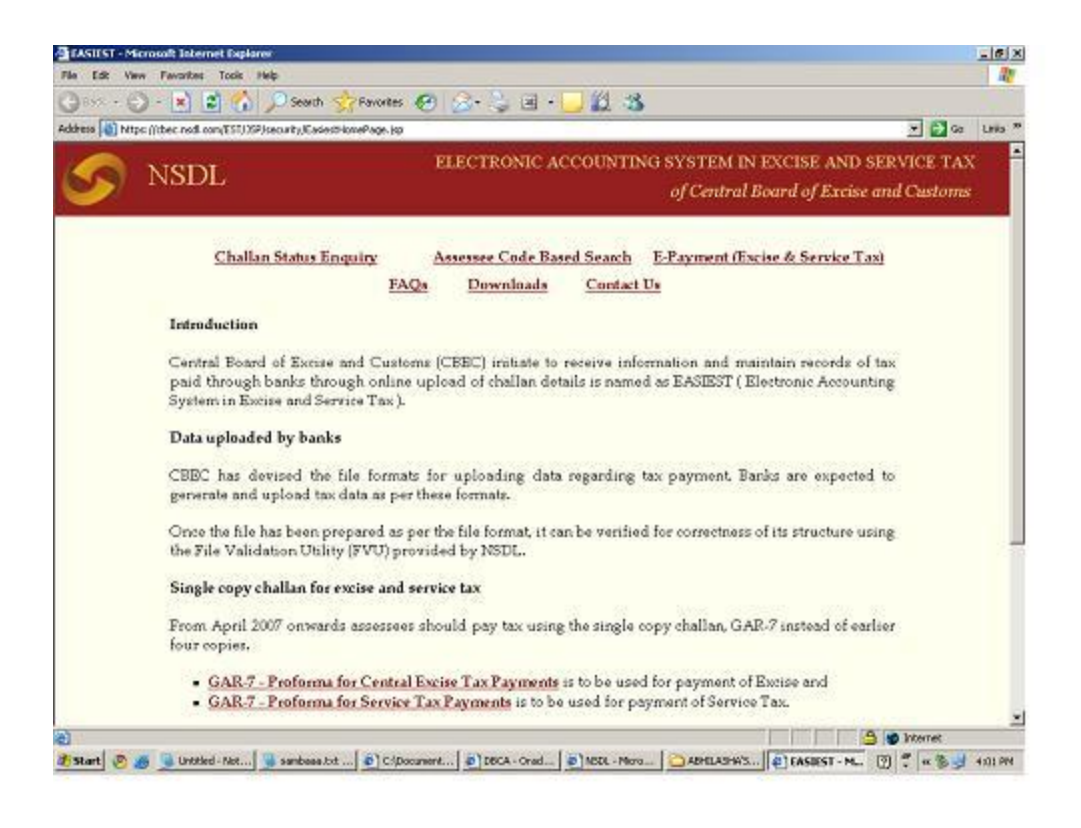

3. In the upcoming screen amongst the list of banks, the bank through which e-payment is to be made must be present. The Taxpayer has to click on <u>'Please Click Here'</u>.

| e - Hicrosoft Internet Explorer                                                                                |                                                        | -101  |
|----------------------------------------------------------------------------------------------------|--------------------------------------------------------|-------|
| lle Edit View Favorites Tools Help                                                                             |                                                        | 1     |
| 9855 - 🕑 - 💌 🗈 🐔 🔎 Searth 😒                                                                                    | Favorites 🚱 🍰 - 🛬 🗷 - 🔜 🎉 🍪                            |       |
| dahasa 📳 hitpo jjibeo nadi oon/ESPStatio,himijaeo.uity/Inde                                                    | estèni 💌 🛃 Ge                                          | LINA  |
|                                                                                                    |                                                        | -     |
|                                                                                                    | ELECTRONIC ACCOUNTING SYSTEM IN EXCISE AND SERVICE TAX |       |
| NSDL NSDL                                                                                                    | (Carbol Down of Carbon Octoor)                         |       |
| <b>_</b>                                                                                                    | i) Central Board of Excess and Clastoms                |       |
|                                                                                                    | e-Payment                                              |       |
|                                                                                                    |                                                        |       |
| FAQs Contact U                                                                                                 | 5                                                      |       |
| L IDBI Bank Ltd.                                                                                               |                                                        |       |
| 2. Indian Bank                                                                                                 |                                                        |       |
| Canaca Bank                                                                                                    |                                                        |       |
| Punjab National Bank                                                                                           |                                                        |       |
| State Bank of India                                                                                            |                                                        |       |
| . State Bank of Bikaner and Jaipur                                                                             |                                                        |       |
| 8. State Bank of Hyderabad                                                                                     |                                                        |       |
| 9. State Bank of Indore                                                                                        |                                                        |       |
| 0. State Bank of Patiala                                                                                       |                                                        |       |
| 1. State Bank of Mysore                                                                                        |                                                        |       |
| 2. State Bank of Travancore                                                                                    |                                                        |       |
| Please click here                                                                                              |                                                        |       |
| https://dxec.rsdl.com/EST/InputPageForEPaymentServlet                                                          | A w Internet                                           | -     |
| and a second second second second second second second second second second second second second second second |                                                        | 27.22 |

4. On the next page the Taxpayer has to enter the fifteen-digit <u>'Assessee Code'</u>. If the assessee code is valid then the information relating to the taxpayer is displayed in the screen.

| EASIEST e-Payment - Microsoft Inter      | net Explorer                               |                                               |                        |                                       |                | _ @ ×    |
|------------------------------------------|--------------------------------------------|-----------------------------------------------|------------------------|---------------------------------------|----------------|----------|
| File Edit View Fevorites Tools H         | 4                                          |                                               |                        |                                       |                | 20       |
| 3 858 + 🕑 - 💌 📓 🟠 .                      | 🔎 Search 😙 Pavorites                       | । 🗟 - 📚 🗷 - ।                                 | <u> </u>               |                                       |                |          |
| Address 📳 https://thec.nsdi.com/EST/Inpu | tPageForEPaymentServlet                    |                                               |                        |                                       | 💌 🛃 Ga         | Lina *   |
| S NSDL                                   |                                            | ELECTRONIC A                                  | COUNTING SYSTI         | EM IN EXCISE AN<br>ntral Board of Exc | ID SERVICE TAX |          |
| -                                        | EAS                                        | SIEST e-F                                     | Payment                |                                       |                |          |
| Assessee Code<br>Assessee Code :         | Г                                          |                                               |                        |                                       |                |          |
| - Duty/Tax to be paid                    | (0044) Service                             | Tax                                           |                        |                                       |                |          |
| -Type of Duty/Tax                        | Select Accounting (<br>Select Accounting ( | Codes for Excise Tax<br>Codes for Service Tax |                        |                                       |                |          |
| Bank                                     | Bank Name                                  | 2                                             |                        |                                       |                |          |
| Process ClearForm H                      | tome                                       |                                               |                        |                                       |                |          |
| Done                                     |                                            |                                               |                        |                                       | 3 Shternet     |          |
| Start 🖲 👩 DISDL - Microsoft In           | ter Seine As                               | 1 2.brp - Part                                | EASIEST - Microsoft 1. | EASIEST e-Payme                       | n- 🕐 🕈 « 🖃     | \$:49.PM |

5. The information relating to the taxpayer is displayed.

| CASIIST e-Payment - Windows Internet I | aplarer                            |                                                                        | 1012                |
|----------------------------------------|------------------------------------|------------------------------------------------------------------------|---------------------|
| 🕞 🔄 = 👔 https://door.ned.com/EPapros   | ntPlat/DeputPagePortPaymentServisi | 💌 🔒 🧤 🛪 🕼 Yahool Search                                                | 1.2                 |
| File Edit View Fovorites Tools Help    |                                    |                                                                        |                     |
| Favoritas CASIEST e Poyment            |                                    |                                                                        |                     |
| S NSDL                                 | ELECTRONIC                         | ACCOUNTING SYSTEM IN EXCISE AND SERV<br>of Central Board of Excise and | VICE TAX<br>Customs |
| EAS                                    | SIEST e-Paymen                     | t (TESTING SITE)                                                       |                     |
| -Americe Code                          |                                    |                                                                        | -                   |
| Assessee Code :                        | AAACA1111AST001                    |                                                                        |                     |
| Duty/Tax to be paid                    | @ (0044) Service Tax               |                                                                        |                     |
| Assessee Details                       |                                    |                                                                        |                     |
| Full Name                              | Dimmy 34                           |                                                                        |                     |
| Name of premises/Building/<br>Village  |                                    |                                                                        |                     |
| Flat/Door/BlockNo                      | H-99                               |                                                                        |                     |
| Road Street Lane                       | CONNAUGHT PLACE                    |                                                                        |                     |
| Locality                               | NEW DELHI                          |                                                                        |                     |
| City                                   | NEW DELHI GPO                      |                                                                        | 8                   |
| District                               | NEW DELHI                          |                                                                        | 2                   |
| Pin Code                               | 110001                             |                                                                        |                     |
| State                                  | DELHI                              |                                                                        |                     |
| Commissionerate Name                   | DELHI-I                            |                                                                        |                     |
| Competentin inter C. S.                | ha .                               |                                                                        |                     |
| lone                                   | -                                  | incernet                                                               | *, 100%             |

6. The Taxpayer now has to select the appropriate accounting code by clicking on <u>Select Accounting Codes for Excise/Service Tax</u> as shown in the screen.

|                                     | 100000000000000000000000000000000000000                                                                                                    |
|-------------------------------------|----------------------------------------------------------------------------------------------------|
|                                     |                                                                                                    |
|                                     |                                                                                                    |
| mmy 1                               | -                                                                                                    |
|                                     |                                                                                                    |
| 5. 3RD FLOOR                        |                                                                                                    |
| EST PATEL                           |                                                                                                    |
|                                     |                                                                                                    |
| TEL NAGAR                           |                                                                                                    |
| EW DELHI                            |                                                                                                    |
| 0008                                |                                                                                                    |
| ELHI                                |                                                                                                    |
| LHI-I                               |                                                                                                    |
|                                     |                                                                                                    |
| V-II OF DELHI-1                     |                                                                                                    |
|                                     |                                                                                                    |
| OF DIV-II OF DELHI-II               |                                                                                                    |
|                                     |                                                                                                    |
| ect Accounting Codes for Excise Tax |                                                                                                    |
|                                     | 12                                                                                                    |
| k Name 💌                            |                                                                                                    |
|                                     | nmy 1 . SRD FLOOR SST PATEL TEL NAGAR W DELHI N008 LHI LHI.I LHI.I V.II OF DELHI-I SF DIV-II OF DELHI-II ect Accounting Codes for Excise Tax |

## 7. Accounting Code is displayed for selection.

| 🕥 = 😰 https://doise.ned.com/EPaymantPilot/MinorHeadSelection/Servic | 2 🔒                         | ++ × 30                | Yahoo I Search                       | P .                   |
|---------------------------------------------------------------------|-----------------------------|------------------------|--------------------------------------|-----------------------|
| Edit View Feverites Tools Help                                      |                             |                        |                                      |                       |
| vorites 🛛 🏀 Accounting Code Selection Details                       |                             |                        |                                      |                       |
| NSDL 1                                                              | ECTRONIC ACCOUNTING SY<br>9 | STEM IN<br>f Central B | EXCISE AND SER<br>oard of Excise and | VICE TAX<br>I Customs |
| Accounting Code Descrip                                             | 08                          | Code                   | Select                               |                       |
| Additional Duty of Excise on Pan Masala & certain Tobacco           | roducts                     | 0114                   | E                                    |                       |
| Additional Duty of Excise on Tea & Tea Waste                        |                             | 0110                   | E                                    |                       |
| Addl Duties in lien of Sales Tax                                    |                             | 0018                   | R                                    |                       |
| Add! Duties on Motor Spirit                                         |                             | 0101                   | D                                    |                       |
| Addl Duties on Textile & Textiles Articles                          |                             | 0027                   | 10                                   |                       |
| Addi Duties on TV Sets                                              |                             | 0029                   | E .                                  | 23                    |
| Addl Duties On Mineral Products                                     |                             | 0012                   | 0                                    |                       |
| Add1 Duty on High Speed Diesel                                      | (1)                         | 0102                   | D                                    |                       |
| Aucliney Duties                                                     |                             | 0023                   | E                                    |                       |
| Auxiliary Duties of Excise                                          |                             | 0010                   | 2                                    |                       |
| Basic Encise Duties                                                 |                             | 0003                   | 0                                    |                       |
| Cess on Automobiles                                                 |                             | 0078                   | 15                                   |                       |
| Cess on Bidi                                                        |                             | 0056                   | Е                                    |                       |
| Cess on Coffee                                                      |                             | 0063                   | n                                    |                       |
| Cess on Copra                                                       |                             | 0041                   | 10                                   |                       |
| Cess on Cotton                                                      |                             | 0044                   | E .                                  |                       |
| Cess on Cotton Fabrics                                              |                             | 0050                   | 15                                   |                       |
| Cess on Crade OI                                                    |                             | 0062                   | .C.                                  |                       |
|                                                                     | (post post)                 | and point prove pro-   | Contraction of the second            | 100 1000              |

8. After selecting the appropriate accounting codes the taxpayer needs to click on the <u>'Submit'</u> button at the bottom.

| nuncing Lode Selection Decars - Windows Internet Lighteer                                                                                                    |           |               | - (2) |
|----------------------------------------------------------------------------------------------------|-----------|---------------|-------|
| Market (Construction) (Construction) (Constructi | 2 🔒 🗠 🗶 🕅 | Yahool Search | 12    |
| Edit View Fevralities Tools Help                                                                                                    |           |               |       |
| vontes 🔏 Accounting Code Selection Cetails                                                                                                    |           |               |       |
| Cess on Rubber                                                                                                    | 0061      | E             | 2     |
| Cess on Straw Board                                                                                                    | 0074      | E             |       |
| Cess on Sugar                                                                                                    | 0065      |               |       |
| Cess on Tea                                                                                                    | 0039      | G             |       |
| Cess on Tobacco                                                                                                    | 0059      | D             |       |
| Cess on Vegetable Oil                                                                                                    | 0076      | E             |       |
| Cess on Woollen Fabrics                                                                                                    | 0048      | 0             |       |
| Chemicals                                                                                                    | 0006      | 0             |       |
| Duties on Motor Vehicle Parts                                                                                                    | 0016      | E             |       |
| Duty on Generation of Power                                                                                                    | 0020      | Ū             |       |
| National Calamity Contingent Duty                                                                                                    | 0106      | E             |       |
| Other Daties                                                                                                    | 0031      | 0             |       |
| Other Receipts                                                                                                    | 0087      | n             |       |
| Patent & Proprietary Medicines                                                                                                    | 0007      | 0             |       |
| Primary Education Cess                                                                                                    | 0111      | R             |       |
| Receipt Awaiting Transfer to other Minor Heads etc                                                                                                    | 0056      | 0             |       |
| Secondary & Higher Education Cess                                                                                                    | 0115      | 10            |       |
| Special Addi. Duty on Motor Spirit                                                                                                    | 0107      | 12            |       |
| Special Excise Duties                                                                                                    | 0013      | 0             |       |
| Special Excise Duties                                                                                                    | 0025      | D             |       |

9. On clicking submit button, respective accounting codes with the description that have been selected will be displayed.

|                                     | enet Capioner                           | _(#) ×                    |
|-------------------------------------|-----------------------------------------|---------------------------|
| 🔾 - 🖉 https://doc.ned.com/0         | PaymentPlat/InputFagePortPaymantServlat | 🔒 🕂 X 🕼 Yahool Search 🖉 • |
| File Edit View Fevorites Tools H    | e¢.                                     |                           |
| Favorites #EASIEST e Payment        |                                         |                           |
| City                                | PATEL NAGAR                             |                           |
| District                            | NEW DELHI                               |                           |
| Pin Code                            | 110008                                  |                           |
| State                               | DELHI                                   |                           |
| Commissionerate Name                | DELHI-I                                 |                           |
| Commissionerate Code                | 04                                      |                           |
| Division Name                       | DIV-II OF DELHI-I                       |                           |
| Division Code                       | 14                                      |                           |
| Range Name                          | 6 OF DIV-II OF DELHI-II                 |                           |
| Range Code                          | 01                                      |                           |
| Addi. Duties in lieu of Sales Tax   | Accounting Codes Description            | Code<br>0015              |
| Cess on Automobiles                 |                                         | 0078                      |
| Cess on Cotton                      |                                         | 0044                      |
| Cess on Crude Oil                   |                                         | 0062                      |
| Rank                                |                                         |                           |
| 1. Sauna                            | 1 Nov All and All and a second second   |                           |
| Cess on Cotton<br>Cess on Crude Oil | for an and a second second              |                           |
|                                     | Unied Bank of India                     |                           |
| Proceed ClearForm                   | Home                                    |                           |
| Proceed ClearForm                   | Home                                    | Internet (*, 100%) -      |

10. Next, the <u>'Bank Name'</u> is to be selected through which the payment has to be processed from the drop down menu available.

| - E https://door.ned.com/CPayment | tPict/InputFagePortPaymentServiet            | 💌 🔒 🧌 🖓 🗙 🕼 Yahool Search | 1                                       | P - |
|-----------------------------------|----------------------------------------------|---------------------------|-----------------------------------------|-----|
| le Edit View Fevorites Tools Help |                                              |                           |                                         |     |
| Favorites CASIEST a Powerk        |                                              |                           |                                         |     |
| City                              | NEW DELHI GPO                                |                           |                                         |     |
| District                          | NEW DELHI                                    |                           |                                         |     |
| Pin Code                          | 110001                                       | 14                        |                                         |     |
| State                             | Bank Name                                    |                           |                                         |     |
| Commissionerate Name              | Allahabad Bank                               |                           |                                         |     |
| Commissionerate Code              | Axes Sank                                    |                           | 2                                       |     |
| Division Name                     | Bark of India                                |                           |                                         |     |
| Division Code                     | Canata Bank                                  |                           |                                         |     |
| Range Name                        | Central Bank of India                        |                           |                                         |     |
| Range Code                        | Corporation Bank                             |                           |                                         |     |
|                                   | HOFCBark                                     |                           |                                         |     |
| Type of Duty/Tax                  | IDBI Bank                                    |                           |                                         |     |
| Providence interview of the       | Indian Bank                                  | ervice Tax                |                                         |     |
|                                   | Indian Overseas Sark                         |                           |                                         |     |
|                                   | Punjab National Bank                         |                           |                                         |     |
|                                   | State Bank of Travancore                     | ption                     | Code                                    |     |
| ADVERTISING SPACE OR TIME         | State Bank of Bikaner & Jaipur               | 0354                      |                                         |     |
| ATM OPERATIONS                    | State Bank of India                          | 0347                      | 2                                       |     |
| BUSINESS AND EXHIBITION SERV      | State Bank of Indore<br>State Bank of Mysore | 0255                      | ( ) ( ) ( ) ( ) ( ) ( ) ( ) ( ) ( ) ( ) |     |
| BUSINESS SUPPORT SERVICES         | State Bank of Patiala<br>TEST BANK           | 0366                      |                                         |     |
| P. I                              | Union Bask of India                          |                           |                                         |     |
| Dank                              | Childe Dank of India                         |                           |                                         |     |
| Rank Name                         | ID arts Diarrow                              | *1                        |                                         |     |

11. On selecting the bank the user has to click on <u>'Proceed'</u>.

| - E https://dises.ned.com/TPayros |                                                                                                    | E LE LA          |
|-----------------------------------|----------------------------------------------------------------------------------------------------|------------------|
|                                   | réPés/PoutFagePortFaynertServiet 🔄 🧕 🕂 🛪 🗍                                                                                                    | YP Yahool Search |
| le Edit View Favorites Tools Help |                                                                                                    |                  |
| Favorites #EASIEST e-Poyment      |                                                                                                    |                  |
| City                              | PATEL NAGAR                                                                                                    |                  |
| District                          | NEW DELHI                                                                                                    |                  |
| Pin Code                          | 110008                                                                                                    |                  |
| State                             | DELHI                                                                                                    |                  |
| Commissionerate Name              | DELHI-I                                                                                                    |                  |
| Commissionerate Code              | 04                                                                                                    |                  |
| Division Name                     | DIV-II OF DELHI-I                                                                                                    |                  |
| Division Code                     | 14                                                                                                    |                  |
| Range Name                        | 6 OF DIV-II OF DELHI-II                                                                                                    |                  |
| Range Code                        | 01                                                                                                    |                  |
| Addi. Duties in lieu of Sales Tax | Accounting Codes Description                                                                                                    | Code<br>0015     |
| Cess on Automobiles               |                                                                                                    | 0078             |
| Cess on Cotton                    |                                                                                                    | 0044             |
| Cess on Crude Oil                 |                                                                                                    | 0062             |
| Rank                              |                                                                                                    |                  |
| Dunn                              | Provide the second second seco |                  |

12. In the upcoming screen the Taxpayer has to opt for making payment by clicking on <u>'Submit to the Bank'</u>. This will direct the assessee to the Bank's net banking portal.

| EASITST e-Payment - Windows Inte  | unet Explorer                                 | _(#)×                     |
|-----------------------------------|-----------------------------------------------|---------------------------|
| San - D https://dec.ried.com/C    | Paymant Paks/InputFagePortFaymantServlat 🖉 🔒  | ++ X TV Yahool Search D + |
| le Edit View Fevorites Tools H    | *Þ                                            |                           |
| Parantes CASIEST & Portent        |                                               |                           |
| City                              | PATEL NAGAR                                   |                           |
| District                          | NEW DELHI                                     |                           |
| Pin Code                          | 110008                                        |                           |
| State                             | DELHI                                         |                           |
| Commissionerate Name              | DELHI-I                                       |                           |
| Commissionerate Code              | 04                                            |                           |
| Division Name                     | DIV-II OF DELHI-I                             |                           |
| Division Code                     | 14                                            |                           |
| Range Name                        | 6 OF DIV-II OF DELHI-II                       |                           |
| Range Code                        | 01                                            |                           |
| Addi. Duties in lieu of Sales Tax | Accounting Codes Description                  | Code<br>2015              |
| Cess on Automobiles               |                                               | 0078                      |
| Cess on Cotton                    |                                               | 0044                      |
| Cess on Crude Oil                 |                                               | 0062                      |
| Bank                              |                                               |                           |
| Bank Name :                       | United Bank of Italia                         |                           |
| Submitto Be Bank                  | 0                                             | Diservet 13, 100%         |
|                                   | Maria Description                             |                           |
| Start P P EASIEST e-Pave          | ment - Is untitled - Rank Document - WordPart | 100 TO 100 DA             |

## B. <u>Financial Validations.</u>

13. The Taxpayer must enter the <u>'User ID and Login Password'</u> to enter into the secured e- Banking area for payment processing at the net banking portal of the Bank.

| 🖉 Internet Danking - UNITED BANK OF INDLA - COEC Direct Tax Payments - Windows Internet Deplacer                                                        |                         | -                 |                        |                       |     |              |
|----------------------------------------------------------------------------------------------------|-------------------------|-------------------|------------------------|-----------------------|-----|--------------|
| 🚱 🕤 🗣 👔 https://220.225.09.227/servict/bs.ennikts.073.spriferniki7 📃 👰 Cert                                                                             | ficate Erro             |                   | × 19                   | (ahoo) Search         |     | P.           |
| File Edit View Fevravites Tools Help                                                                                                    |                         |                   |                        |                       |     |              |
| 👷 Parcinites 🛛 🏀 Internet Banking - UACTED BANK OF JNDIA - (BEC Dr                                                                                      |                         |                   |                        |                       |     |              |
| UNITED BANK OF INDIA                                                                                                    | Conver                  | lence             | Unite                  | d <mark>NetB</mark> a | ink |              |
| Password [                                                                                                    |                         |                   |                        |                       |     |              |
| Cancel Payment                                                                                                    |                         |                   |                        |                       |     |              |
| <ul> <li>For more internation on Products and Services please visit m<br/>Site best viewed in Microsoft Internet Explorer 6.0+ and with a re</li> </ul> | vo united<br>solution c | denkof<br>1 800xt | ndia com<br>00 or abov | •                     |     |              |
| jserviet, lbs. serviets. 1851.ogriserviet                                                                                                    | 1010                    | 1                 | 6                      | Diterret              | t   | 100% -       |
| 🐮 Start 🖉 🖉 🔰 untited - Part 🛛 😨 Document - WordPad 🛛 🍘 Internet Banking - UK                                                                           | 20 HTTP                 | Of Not            | ound - W_              | 1                     | 3   | 4 📑 12:37 PM |

14. On entry of valid User ID & Password, the following screen is displayed. The field values were populated with the values filled-up by the taxpayer at the NSDL site. The Taxpayer has to enter the tax <u>'Amount'</u> against each of the accounting code displayed.

| PUT - Windows Internet Explorer                                                                                 |                                                                                                    |                       |                                                                                                    | _161×                                                                                                    |
|----------------------------------------------------------------------------------------------------|----------------------------------------------------------------------------------------------------|-----------------------|----------------------------------------------------------------------------------------------------|----------------------------------------------------------------------------------------------------|
| A.227) norviet (because lists, 185Accourd Lawrs                                                                 | rySarvlat 🔄 🖉 Certificate Error 👘                                                                                                    | × YP Yat              | ool Search                                                                                                    | 12.1                                                                                                    |
| s Help                                                                                                    |                                                                                                    |                       |                                                                                                    |                                                                                                    |
| PWMENT - IMPUT                                                                                                  | ~1                                                                                                    |                       |                                                                                                    |                                                                                                    |
| # UNITED BANK                                                                                                   | OF INDIA                                                                                                    |                       |                                                                                                    |                                                                                                    |
| Internet a TNP)                                                                                                 |                                                                                                    |                       |                                                                                                    | _                                                                                                    |
| Type                                                                                                    | Account No.                                                                                                    |                       | Branch Code                                                                                                    |                                                                                                    |
| 88 493                                                                                                    |                                                                                                    |                       | 0CH175                                                                                                    |                                                                                                    |
|                                                                                                    |                                                                                                    |                       |                                                                                                    | Print                                                                                                    |
| Dummy 1                                                                                                    | ADDRESS DETAILS                                                                                                    |                       |                                                                                                    |                                                                                                    |
| AAACA1111AXM001                                                                                                 | Flat/Door/Block , 1                                                                                                    | street No:            | 2/6, 3RD FLOOR WEST                                                                                                   | PATEL                                                                                                    |
| 0038                                                                                                    | Area , City:                                                                                                    |                       | PATEL NAGAR                                                                                                    |                                                                                                    |
| 27/01/2009                                                                                                    | District, State:                                                                                                    |                       | NEW DELHI DELHI                                                                                                    |                                                                                                    |
| 04 14 01                                                                                                    |                                                                                                    |                       |                                                                                                    |                                                                                                    |
| 04                                                                                                    |                                                                                                    |                       |                                                                                                    |                                                                                                    |
| 54                                                                                                    | Pin Code:                                                                                                    |                       | 110008                                                                                                    |                                                                                                    |
| 01                                                                                                    |                                                                                                    |                       |                                                                                                    |                                                                                                    |
| 00380110                                                                                                    | Enter Amount 1                                                                                                    |                       |                                                                                                    |                                                                                                    |
| (Additional Duty of Excise on Tex                                                                               | a & Tela Vrastel)                                                                                                    |                       |                                                                                                    |                                                                                                    |
| 01381029                                                                                                    | Enter Amount 2                                                                                                    |                       |                                                                                                    |                                                                                                    |
| (Add. Duties on TV Sets.)                                                                                       |                                                                                                    |                       |                                                                                                    |                                                                                                    |
| 00300078                                                                                                    | Enter Amount 3                                                                                                    |                       |                                                                                                    |                                                                                                    |
| (Cess on Automobiles)                                                                                           |                                                                                                    |                       |                                                                                                    |                                                                                                    |
| 00380044                                                                                                    | Enter Amount 4                                                                                                    |                       |                                                                                                    |                                                                                                    |
| (Cess on Cotton )                                                                                               |                                                                                                    |                       | · · · · · · · · · · · · · · · · · · ·                                                                                 |                                                                                                    |
|                                                                                                    |                                                                                                    |                       |                                                                                                    |                                                                                                    |
| 1                                                                                                    | TOTAL ABOURT                                                                                                    |                       |                                                                                                    | 100                                                                                                    |
| The second second second second second second second second second second second second second second second se | TOTAL ANODAL                                                                                                    |                       | 1                                                                                                    |                                                                                                    |
| Seect Debt Account                                                                                              |                                                                                                    |                       |                                                                                                    |                                                                                                    |
| 1                                                                                                    |                                                                                                    | THE REAL PROPERTY AND | C Internet                                                                                                    | 1000                                                                                                    |
|                                                                                                    |                                                                                                    |                       | C India                                                                                                    | 1.00%                                                                                                    |
|                                                                                                    | RUT - Wadows Internet Englane 227) invertee and internet Englane 227) invertee and internet Englane 227) invertee and internet Englane 227) invertee and internet 227) invertee and internet 27) invertee and internet 27) invertee and internet 27) invertee and internet 28)  Dummy 1 AAACA1111AVM01 0038 27) invertee and internet 28)  Dummy 1 AAACA1111AVM01 0038 27) invertee and internet 28)  Dummy 1 AAACA1111AVM01 0038 27) invertee and internet 28)  Dummy 1 AAACA1111AVM01 0038 27) invertee and internet 28)  Dummy 1 AAACA1111AVM01 0038 27) invertee and internet 28)  Dummy 1 AAACA1111AVM01 0038 27) invertee and internet 28)  Dummy 1 AAACA1111AVM01 0038 27) invertee and internet 28)  Dummy 1 AAACA1111AVM01 0038 27) invertee and internet 28)  Dummy 1 AAACA1111AVM01 0038 27) invertee and internet 28)  Dummy 1 AAACA111AVM01 0038 27) invertee and internet 28)  Dummy 1 AAACA111AVM01 0038 27) invertee and internet 28)  Dummy 1 AAACA111AVM01 0038 27) invertee and internet 28)  Dummy 1 AAACA111AVM01 0038 27) invertee and internet 28)  Dummy 1 AAACA111AVM01 0038 27) invertee and internet 28)  Dummy 1 AAACA111AVM01 0038 27) invertee and internet 28)  Dummy 1 AAACA111AVM01 0038 27) invertee and internet 28)  Dummy 1 AAACA111AVM01 0038 27) invertee and internet 28)  Dummy 1 AAACA111AVM01 0038 27) invertee and internet 28)  Dummy 1 AAACA111AVM01 0038 27) invertee and internet 28) |                       | Dummy 1         Account No.           403         403           Dummy 1         Account No.           043         403 | Dummy 1         Account No.         Branch Code           000         403         000H75           Dummy 1         A00RESS 0ETAILS           AAACA1111AXM001         FlastDoor/Block . Street No:         24, 3RD FLOOR WEST           0138         Area , City:         PATEL NAGAR           2710/2003         District, State:         NEW DELHI DELHI           04         54         Pin Code:         110018           01         00380100         Enter Amount 1         00380025         Enter Amount 2         00380025           01380001         Enter Amount 2         110018         110018         110018         110018         110018         110018         110018         110018         110018         110018         110018         110018         110018         110018         110018         110018         110018         110018         110018         110018         110018         110018         110018         110018         110018         110018         110018         110018         110018         110018         110018         110018         110018         110018         110018         110018         110018         110018         110018         110018         110018         110018         110018         110018         11018 </td |

15. The Taxpayer must select the <u>'Debit Account'</u> and provide the <u>'Transaction</u> <u>Password'</u>.

| Favorites Havented bank CBEC | PAYMENT - IMPUT                          |                              |                           |  |
|------------------------------|------------------------------------------|------------------------------|---------------------------|--|
| Account                      |                                          | Account No.                  | Branch Code               |  |
| 88                           |                                          | 493                          | 0CH175                    |  |
|                              |                                          |                              | Pr                        |  |
| SSESSEE NAME                 | Dummy 1                                  | A0DRESS DETAILS              |                           |  |
| SSESSEE CODE                 | AAACA1111AXM001                          | Flat/Door/Block , Street No: | 2/6, 3RD FLOOR WEST PATEL |  |
| IAJOR CODE                   | 0038                                     | Area , City:                 | PATEL NAGAR               |  |
| RANSACTION DATE              | 27/01/2003                               | District, State:             | NEW DELHI DELHI           |  |
| OCATION CODE                 | 04 14 01                                 |                              |                           |  |
| OMMISSIONERATE CODE          | 04                                       |                              |                           |  |
| IVISION CODE                 | 14                                       | Pin Code:                    | 110038                    |  |
| ANGE CODE                    | 01                                       |                              |                           |  |
| ACCOUNTING CODE 1            | 00380110                                 | Enter Amount 1               | 1                         |  |
|                              | (Additional Duty of Excise on Tea & Te   | ae Waste )                   |                           |  |
| ACCOUNTING CODE 2            | 00380029                                 | Enter Amount 2               | 5                         |  |
|                              | (Add. Duties on TV Sets.)                |                              |                           |  |
| ACCOUNTING CODE 3            | 00300078                                 | Enter Amount 3               | 1                         |  |
|                              | (Cess on Automobiles )                   |                              |                           |  |
| COUNTING CODE 4              | 00380044                                 | Enter Amount 4               | 1                         |  |
| 10000 millio 0000 4          | (Cerra on Colton )                       | Shirt Million S              | C                         |  |
| CHADVE                       | C. C. C. C. C. C. C. C. C. C. C. C. C. C |                              |                           |  |
|                              | X                                        | TOTAL AMOUNT                 |                           |  |
| 20122 22                     | [                                        | TOTAL AMOUNTS                | P                         |  |
| Debit Account                | 58-492-DCH175                            |                              |                           |  |
| Transaction Password         |                                          |                              |                           |  |

16. After entering the transaction password <u>'CBEC payment Confirmation page'</u> is displayed wherein the taxpayer can verify the details & confirm the transaction. If not satisfied the taxpayer can cancel and go back to the previous page for re-entering the details.

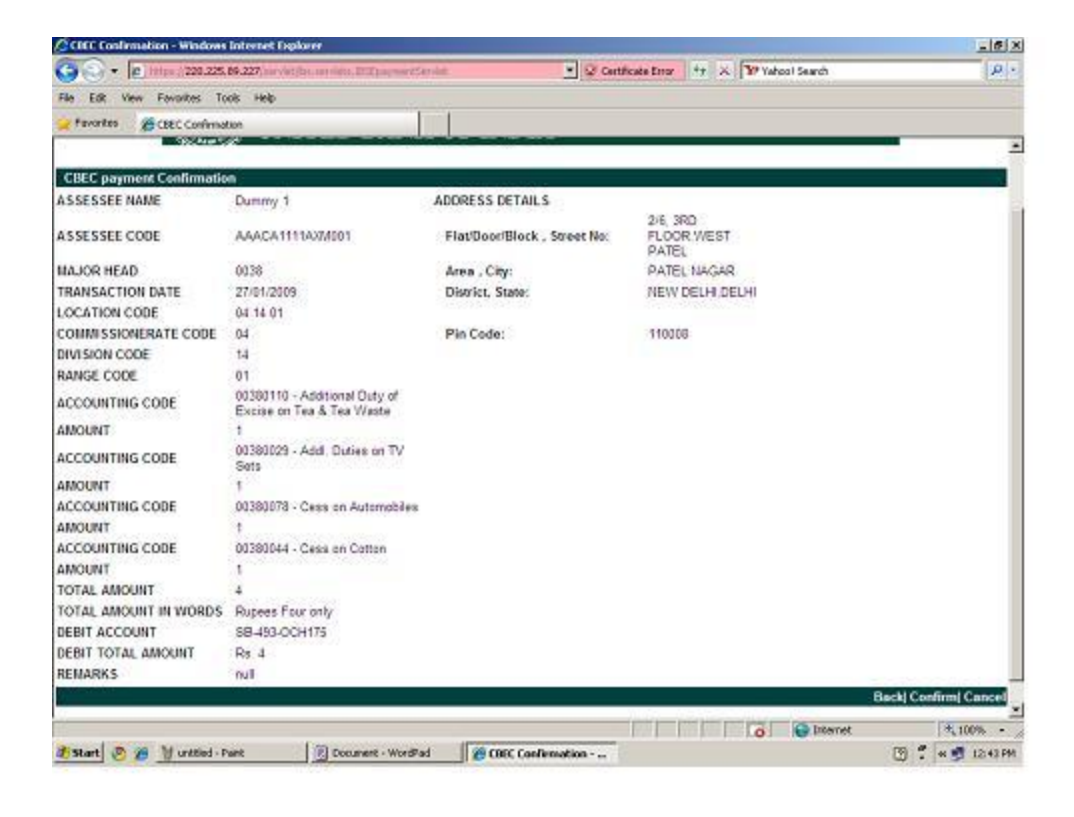

17. After successful e-transaction, a '<u>Cyber Receipt</u>' is provided to the taxpayer instantly which can be printed.

| CUII Internet Banking - Windows Internet Exp | kerer                             |                                              | <u>_ (#)</u> |  |
|----------------------------------------------|-----------------------------------|----------------------------------------------|--------------|--|
| 😋 🕞 🔹 👔 https://220.225.09.227.nerviet/br    | anterista. Et Epagener 25 ar sint | 💌 🧟 Certificate Error 🧤 🛪 🏋 Yehool Search    | P            |  |
| File Edit View Favorites Tools Help          |                                   |                                              |              |  |
| 🖌 Favorites 🛛 🏀 LEE Internet Banking         |                                   |                                              |              |  |
|                                              | UN                                | ITED BANK OF INDIA                           |              |  |
|                                              | CYBER RECEIPT                     | - CENTRAL EXCISE/SERVICE TAX                 |              |  |
| TAX Type / Major Head                        | Exc                               | ise Duties - 0038                            |              |  |
| BSR Code                                     |                                   | 1511                                         |              |  |
| Challan Tender Date                          | 27/0                              | 17/2009                                      |              |  |
| Challan Sequence Number                      | 000                               | 02                                           |              |  |
| Challan Identification Number(CIN)           | 031                               | 1511 27012009 00002                          |              |  |
| Challan Tender Time/Transaction Time         |                                   | 16 50 32                                     |              |  |
| Name of the Assessee                         |                                   | Dummy 1                                      |              |  |
| Address of the Assessee                      | 2/6                               | 3RD FLOOR WEST PATEL                         |              |  |
|                                              | PAT                               | EL NAGAR                                     |              |  |
|                                              | NEX                               | V DELHI DELHI                                |              |  |
|                                              | 110                               | 008                                          |              |  |
| Assessee Code                                |                                   | AAACA1111AXX001                              |              |  |
| Received from                                | GAU                               | GAUTAM BANERJEE                              |              |  |
| Location Code                                |                                   | 04 14 01                                     |              |  |
| Commissionerate Code                         |                                   |                                              |              |  |
| Division Code                                |                                   |                                              |              |  |
| Range Code                                   |                                   | 01                                           |              |  |
| Remarks                                      | tuo                               |                                              |              |  |
| Payment Details:                             |                                   |                                              |              |  |
| Accounting Code                              |                                   | Accounting Description                       | Amount       |  |
| 00380110                                     |                                   | Additional Duty of Excise on Tea & Tea Waste | 1            |  |
| 01331029                                     |                                   | Add. Duties on TV Sets                       |              |  |
| 00380044                                     |                                   | Cess on Cotton                               | 1            |  |
| Total Amount Paid                            | Rs. 4                             |                                              |              |  |
| Amount in Words                              | Rs. Four ONLY                     |                                              |              |  |
| Collection Indicaton/Mode of Payment         | Internet (ePayment)               |                                              |              |  |
| Date of realisation                          | 27/01/2009                        |                                              | 1            |  |
|                                              | 0                                 | ownload   Ok   Print                         |              |  |
| Done                                         |                                   | Diterre                                      | ¢ * 100% •   |  |
| 🐮 Start 🔊 🚈 谢 unitied - Pant                 | Document - WordPad                | 🖲 UBI Internet Banking                       | 12:44 PM     |  |

In case the electronic challan counterfoil is misplaced or the taxpayer is not able to generate or save the electronic challan counterfoil, a Duplicate Receipt can be generated by going to the bank's website at <u>www.unitedbankofindia.com</u> and Login to the Internet Banking page.